# How do I do a manual channel search on the new digital cable network ?

Whichever brand of television set you have, these instructions will guide you through the process of "scanning" or "searching for new digital channels" or the "manual channel search".

### Step 1: Switch on your television set and go to the main menu

Depending on your television model, look for the button on your **remote control** which takes you to the TV's menu. This button may be labelled "**Home''** or "**Menu''** or may be indicated by a **house** symbol on your remote control. To help you, here are some illustrations of what this button might look like:

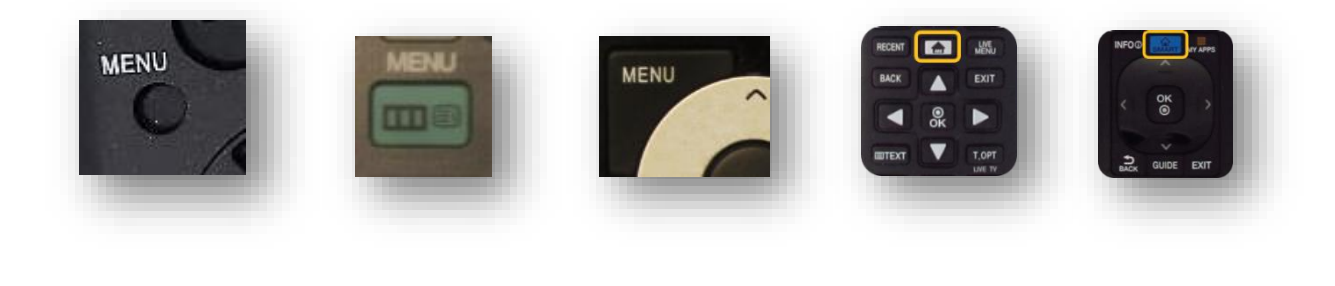

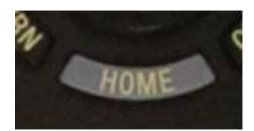

#### Step 2: Access the configuration menu

In order to receive digital channels, you will need to perform what is known as a "scan" for channels or do a "manual channel search". To do this, look for the "**Configuration**" section in your TV menu. Depending on your television, this section may be called: "**Cable**", "**Channel**", "**Config**", "**Config Source**", "**Broadcast**", "**Tools/Main/Settings/System Menu**", "**Parameters**", "**System Settings**", etc.

Here are some illustrations to help you (the following illustrations have been taken from a "Samsung" television". However, the steps remain the same for all brands of television):

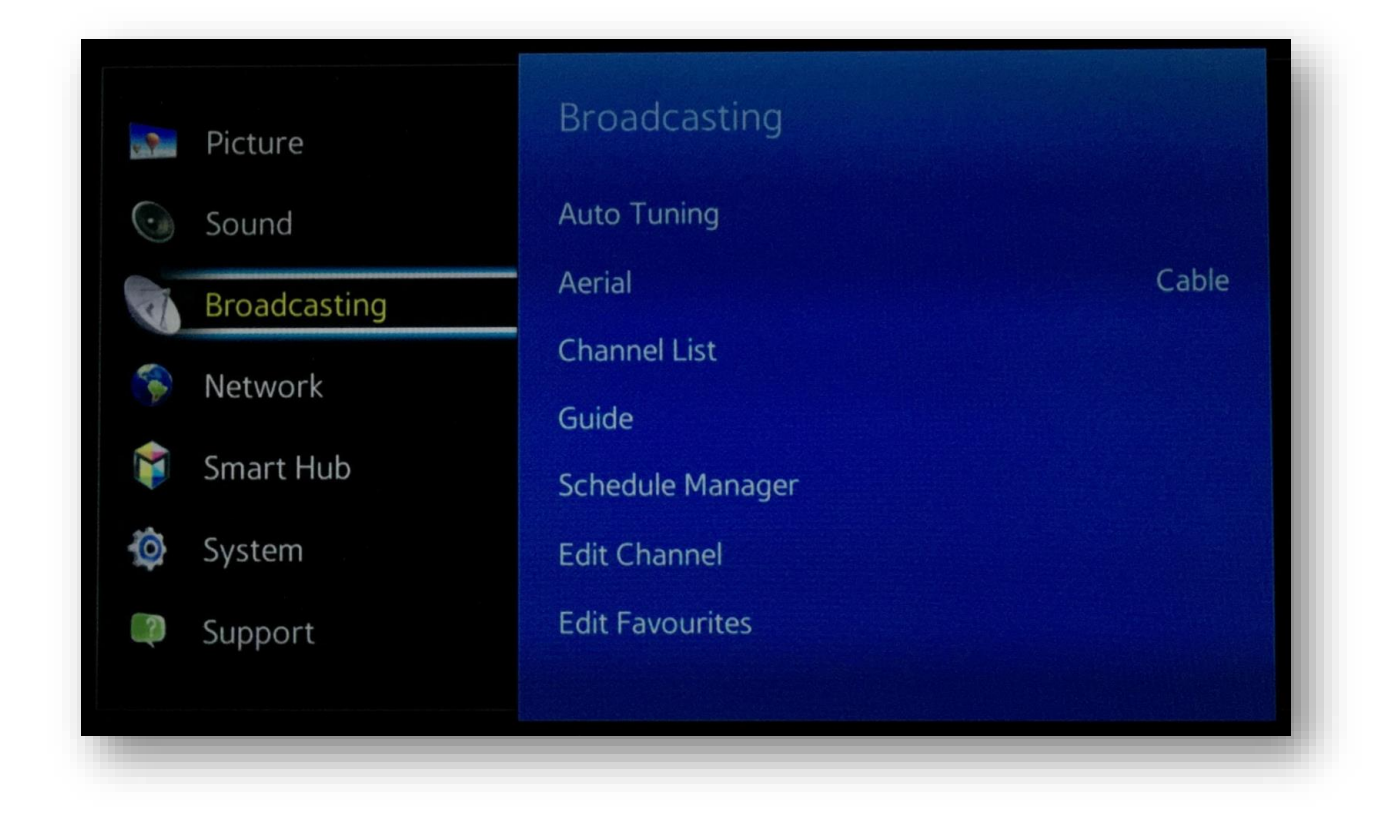

# **Step 3:** <u>Select the installation option</u>

Then select "Channels", "Index", "Installation", "Installation Programme", "Install channels", "Parameters", "System Parameters", "Channel Search", "Digital Settings", "Rescan" "Scan", etc.

| bioddedsting     | stores them in the memory. |
|------------------|----------------------------|
| Auto Tuning      | Auto Tuning                |
| Aerial           | Cable Cable Search Opt     |
| Channel List     |                            |
| Guide            |                            |
| Schedule Manager |                            |
| Edit Channel     |                            |
| Edit Favourites  |                            |
| $\sim$           |                            |

# Step 4: Select the option to search for digital channels

To carry out a "scan" or perform a "manual channel search", you need to look for the **manual** channel search option amongst the available settings. If this option is not available, carry out an automatic channel search

The channel search function may have different names, such as: "Search Assistant", "Auto Installation", "Automatic/Operator Scan", "Auto System Configuration", "Clear Channels", "Aerial/Cable/Service Installation", "Auto Digital Store", "Channel Settings", "Reinstall/Search All Channels", "Automatic Digital Channel Search", "Automatic Digital Cable Network Search", "Manual DVB-C Search", "Factory/Manual Digital Settings", "Reinitialise Channels/TV", "Reinstall everything", "Reset to startup settings", "Cable synchronisation", etc.

Please note! Do not choose update

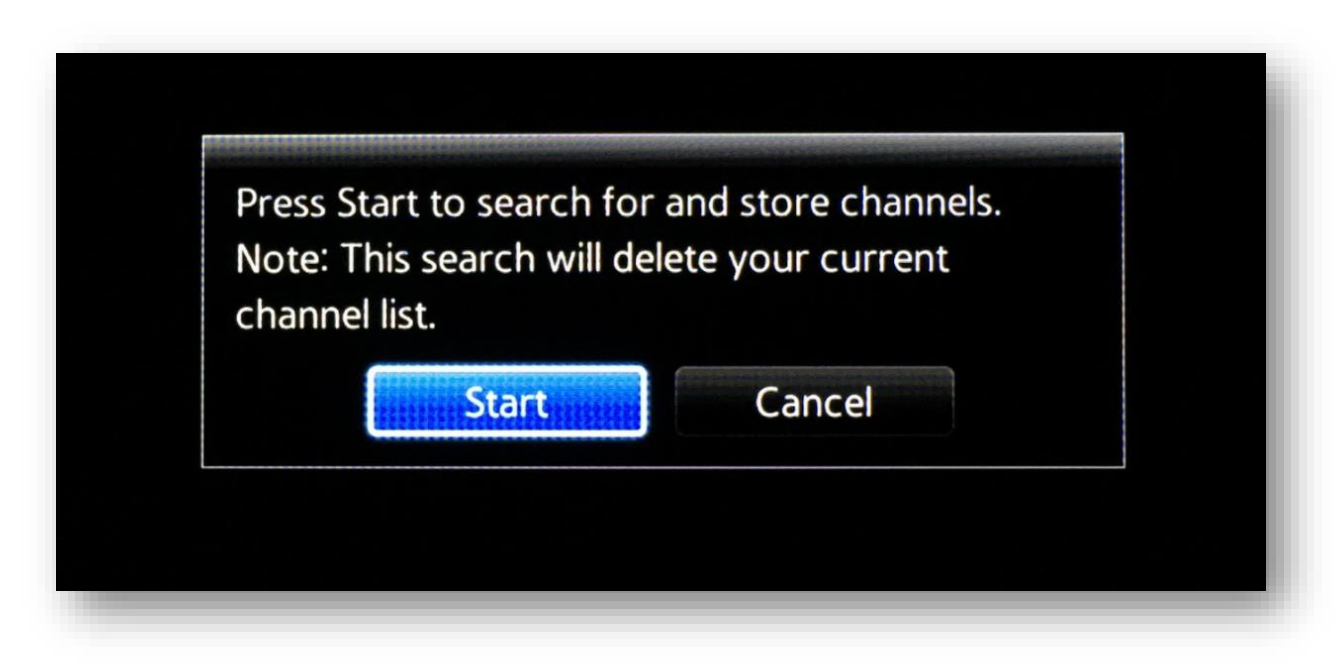

Some television models will ask you if you want to perform a scan for digital or analogue channels. Here you want to search for **digital channels**.

| Aerial       | Cable              |                                 |
|--------------|--------------------|---------------------------------|
| Channel Type | Digital & Analogue | Select Digital & Analogue, Digi |
| Scan Mode    | 🗸 Digital          | or Analogue to scan for channe  |
| Network      | Analogue           |                                 |

The television might ask you if you want to search for channels via the aerial or via the cable network. In all cases, you want to search via the **cable network**.

| Scan.        |                |                                  |
|--------------|----------------|----------------------------------|
| Aerial       | Terrestrial    |                                  |
| Channel Type | ✓ Cable        | Select the connected aerial that |
| Scan Mode    | Quick          | you want to use to get channel   |
| Network      | Change Options |                                  |

#### Step 5: Enter your password if the television requests it

It's possible that the television will ask you to enter a password during this process. If you know your password, enter it now. If you don't know the password, try: "0000", "1111", "1234", "8888", "9999".

|            | Cancel    | Class |  |
|------------|-----------|-------|--|
|            | Cancer    | Clear |  |
| Channel no | installed |       |  |

If your equipment warns you that all your previous channels will be deleted, this is normal.

#### **Step 6:** <u>Set the channel search settings</u>

When you have found the right section, you should be on a configuration page with some settings which can be modified. Here are some general indications of what you might be asked:

| Scan.        | Netv        | Network    |                      |  |
|--------------|-------------|------------|----------------------|--|
|              | Network     | Manual     |                      |  |
| Aerial       | Network ID  | 1713       |                      |  |
| Channel Type | Frequency   | 330000 KHz | work and channel     |  |
| Scan Mode    | Modulation  | 64 QAM     | ions for Channel Sca |  |
| Network      | Symbol Rate | 6875 KS/s  |                      |  |

#### **Reference table:**

| Fields                                   | Settings                                                          | Comments                                                                                                    |
|------------------------------------------|-------------------------------------------------------------------|----------------------------------------------------------------------------------------------------|
| Type of<br>connection/Reception<br>mode  | DVB-C                                                             | If not available, select "Cable", "DTV", "Digital" or "Cable Network".                                                                                                    |
| Country                                  | Belgium                                                           |                                                                                                    |
| Scan Type/Frequency<br>Scan/Scan Method  | Fast                                                              | If not available, select "Advanced", "Full" or "Complete".                                                                                                    |
| Analogue channel                         | Stop                                                              |                                                                                                    |
| Digital Channel                          | Start                                                             |                                                                                                    |
| Ignore<br>Free/Pay/Encrypted<br>channels | Yes                                                               | If not available, select " <b>Free</b> ".                                                                                                    |
| Starting frequency                       | 330 MHz                                                           | Depending on the television, the measurement unit may vary. For example: 330,000 KHz                                                                                                    |
| End frequency                            | Auto                                                              |                                                                                                    |
| Modulation                               | 64 QAM                                                            |                                                                                                    |
| Symbol Rate Mode                         | Manual                                                            |                                                                                                    |
| Symbol Rate                              | 6875 KS/s                                                         |                                                                                                    |
| Frequency offset or<br>search offset     | 8 MHz                                                             | or even 8000                                                                                                    |
| Operator                                 | VOO                                                               | If not available, select "Other" or "Numéricable".                                                                                                    |
| Network ID                               | This<br>parameter<br>varies<br>depending<br>on where<br>you live. | To find your network ID, go to this page:<br><u>https://assistance.voo.be/fr/support/television/le-nouveau-signal/trouver-votre-id-reseau-suite-au-passage-au-nouveau-signalhtml</u><br>You will be asked to enter your address in order to find out your network ID |

# Step 7: Start a channel search

Once you have entered these settings, you can start a search by pressing "Start Scan", "Start ATP", "Start", or "Search",

Wait until the process is complete. This can take several minutes.

| Auto Tuning Complete. |                  |  |
|-----------------------|------------------|--|
|                       |                  |  |
|                       |                  |  |
| Digital               | 0                |  |
| - TV                  | 0                |  |
| - Radio               | 0                |  |
| - Data/Other          | 0                |  |
|                       |                  |  |
|                       |                  |  |
|                       |                  |  |
|                       |                  |  |
| Change settings       | Scan Again Close |  |
| change settings       | Scan Again       |  |

# **Step 8:** <u>Exit the installation menu</u>

Press "Back", "Confirm", "Exit", "Menu" or "Complete" to exit the installation menu.

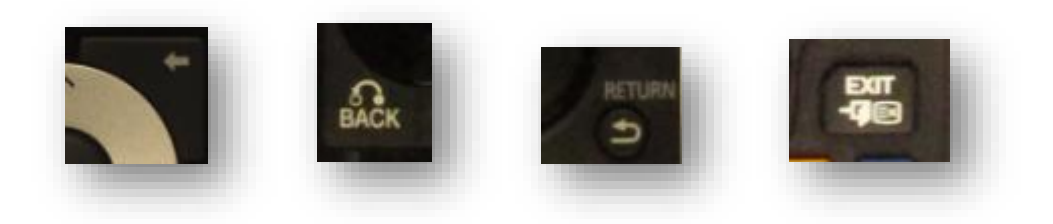

#### **Step 9:** <u>Check that the scan has returned the correct channels</u>

You will now be asked to go to Channel **99**. You should see the following screen:

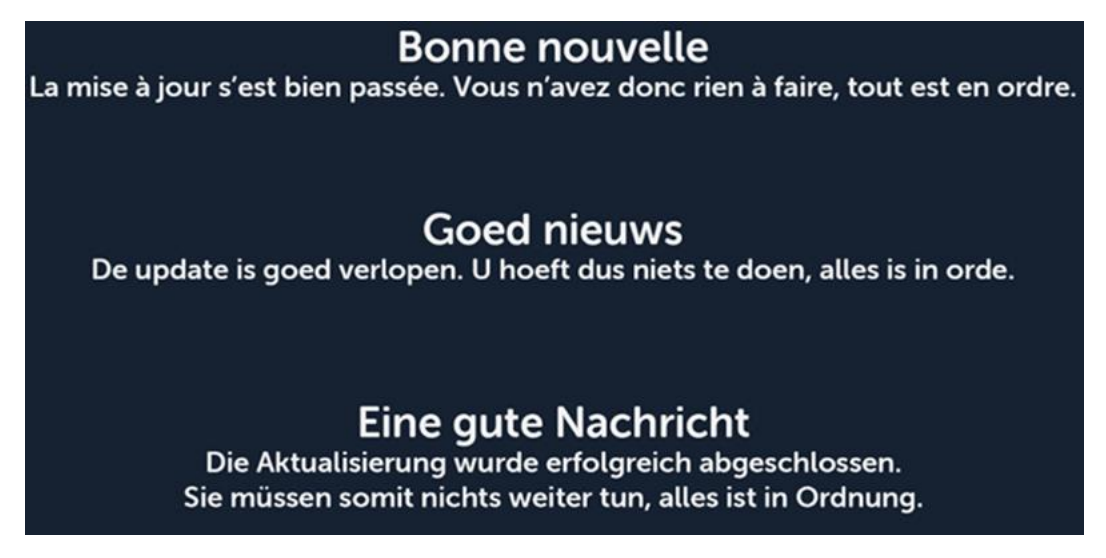

If you see this screen, you have completed the scan and now have access to cable television.